## Window 7 操作系统 修改 ip 地址流程

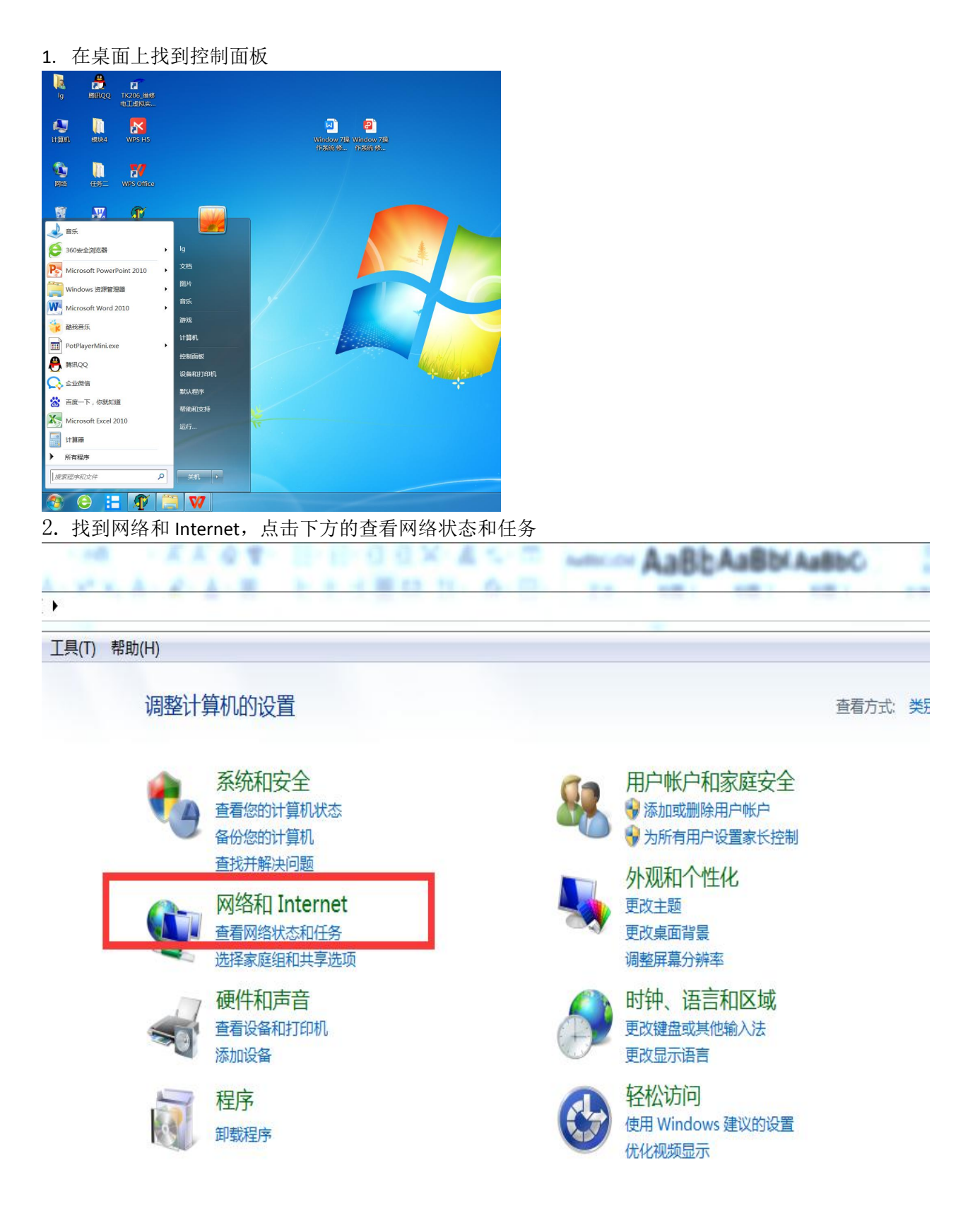

3. 从左侧栏中找到并点击更改适配器设置

| 6 man                         | A XXAT DED                                                                                                    | AaBbAaBbiAaBbi                                                                                   | M Q |           |
|-------------------------------|----------------------------------------------------------------------------------------------------|--------------------------------------------------------------------------------------------------|-----|-----------|
|                               | 和 Internet 🕨 网络和共享中心                                                                                                    |                                                                                                  |     | ▼ 4 搜索控 ♀ |
| 文件(F) 编辑(E) 查看(V) 工具(T        | ) 帮助(H)                                                                                                    |                                                                                                  |     |           |
| 控制面板主页<br>更改适配器设置<br>更改高级共享设置 | 查看基本网络信息并设置连接                                                                                                    | 連載 ●      查看完整映射    運网络 Internet                                                                 |     | • 9       |
|                               | <b>一日本の</b> 754<br>「「「「「「「「「」」<br>「「「「」」「「「」」<br>「「」」「「」」<br>「」」<br>「」<br>「 | 访问类型: Internet<br>连接: ●》本地连接                                                                     |     |           |
|                               | <b>未识别的网络</b><br>公用网络                                                                                                    | i访问类型: 无法连接到网络<br>连接: 《ジ VMware Network Adapter<br>VMnet1<br>《ジ VMware Network Adapter<br>VMnet8 |     | E         |
|                               | 更改网络设置<br>设置新的连接或网络<br>设置无线、宽带、拨号、临时或 Vf<br>建接到网络<br>连接到或重新连接到无线、有线、算                                                                                                    | PN 连接;或设置路由器或访问点。<br>拨号或 VPN 网络连接。                                                               |     |           |
| 另请参阅<br>Internet 选项           | 送择家庭组和共享选项<br>访问位于其他网络计算机上的文件                                                                                                    | 和打印机,或更改共享设置。                                                                                    |     |           |
| Windows 防火墙<br>家庭组            | 疑進解答<br>诊断并修复网络问题,或获得故障                                                                                                    | 排除信息。                                                                                            |     | Ŧ         |

4. 点击本地连接

| A MAN IN TART BERGEN                                                                                                    | A ABbAaBbiAaBbi                               |
|----------------------------------------------------------------------------------------------------|-----------------------------------------------|
| ◆ 「「「」」 ◆ 「」 ◆ 「」 ◆ 「」 ◆ 「」 ◆ 「」 ◆ 「」 ◆ 「」 ◆ 「」 ◆ 「」 ◆ 「」 ◆ 「」 ◆ 「」 ◆ 「」 ◆ 「」 ◆ 「」 ◆ 「」 ◆ 「」 ◆ 「」 ◆ 「」 ◆ 「」 ◆ 「」 ◆ 「」 ◆ 「」 ◆ 「」 ◆ 「」 ◆ 「」 ◆ 「」 ◆ 「」 ◆ 「」 ◆ 「」 ◆ 「」 ◆ 「」 ◆ 「 ◆ 「 ◆ 「  ◆ 「 ◆ 「 ◆ 「 ◆ 「 ◆ 「 ◆ 「 ◆ 「 ◆ 「 ◆ 「 ◆ 「 ◆ 「 ◆ 「 ◆ 「 ◆ 「 ◆ 「 ◆ 「 ◆ 「 ◆ 「 ◆ 「 ◆ 「 ◆ 「 ◆ 「 ◆ 「 ◆ 「 ◆ 「 ◆ 「 ◆ 「 ◆ 「 ◆ 「 ◆ 「 ◆ 「 ◆ 「 ◆ 「 ◆ 「 ◆ 「 ◆ 「 ◆ 「 ◆ 「 ◆ 「 ◆ 「 ◆ 「 ◆ 「 ◆ 「 ◆ 「 ◆ 「 ◆ 「 ◆ 「 ◆ 「 ◆ 「 ◆ 「 ◆ 「 ◆ 「 ◆ 「 ◆ 「 ◆ 「 ◆ 「 ◆ 「 ◆ 「 ◆ 「 ◆ 「 ◆ 「 ◆ 「 ◆ 「 ◆ 「 |                                               |
| 文件(F) 编辑(E) 查看(V) 工具(T) 高级(N) 帮助(H)                                                                                                    |                                               |
| 组织▼                                                                                                    |                                               |
| VMware Network Adapter<br>VMnet1<br>未识别的网络<br>VMware Network Adapter<br>VMnet8<br>未识别的网络                                                                                                    | 本地连接<br>网络 4<br>Realtek PCIe GBE Family Contr |

5. 找到并点击属性,点击 Internet 协议版本 4

| 虚没:     | · · · · · · · · · · · · · · · · · · · | 1.0 Gbps                  |
|---------|---------------------------------------|---------------------------|
| 详细信息    | (E)                                   |                           |
| 活动 ———  |                                       |                           |
|         | 已发送 —— 💵                              | —— 已接收                    |
| 字节:     | 4,638,410                             | <b>5</b><br>158, 858, 506 |
| 😽 属性(P) | → 禁用(D) 诊                             | 断(G)                      |

| 😰 Rea              | iltek PCIe GB                            | E Family Contro                  | ller  |   |
|--------------------|------------------------------------------|----------------------------------|-------|---|
| 山佐拉佶               | ᄪᅚᆋᅜᄆᄵ                                   |                                  | 配置(C) |   |
| 此建按伙,<br>☑ •▶ Mi   | HTアグリット日(U)<br>crosoft 网络3               | :<br>客户端                         |       |   |
| ☑ ON<br>Qo<br>☑ Qo | ware Bridge H<br>S 数据包计划和<br>crosoft 网络自 | Protocol<br>星序<br>的文件和打印机共興      |       | = |
|                    | ternet 协议版<br>ternet 协议版<br>嗯目tLtk 乎INDM | 本 6 (TCP/IPv6)<br>本 4 (TCP/IPv4) |       | + |
| 安装(                | (N)                                      | 卸载(U)                            | 属性(R) | ) |
| │描述<br>│ 允许您       | 的计算机访问:                                  | Microsoft 网络上                    | 的资源。  |   |

6. 修改相应的 ip 地址

|                                          |               | - )0.0 | • <b>-</b> | . <u></u> |
|------------------------------------------|---------------|--------|------------|-----------|
| 如果网络文狩此切能,则可以获取自动<br>要从网络系统管理员处获得适当的 IP  | U指派的 I<br>设置。 | P 设置   | i。省则       | ,您需       |
| ◎ 自动获得 TP 地址(0)                          |               |        |            |           |
| ● 回4000000000000000000000000000000000000 |               |        |            |           |
| IP 地址(I):                                | 10            |        | V          |           |
| 子网掩码(U):                                 |               |        | ÷          |           |
| 默认网关(D):                                 |               |        |            |           |
| ◎ 自动获得 DNS 服务器地址(B)                      |               |        |            |           |
| ● 使用下面的 DNS 服务器地址(E)                     |               |        |            |           |
| 首选 DNS 服务器(P):                           |               |        |            |           |
| 备用 DNS 服务器(A):                           |               | 6      | Ċ.         | ]         |
| 🔲 退出时验证设置(L)                             |               |        | 高级         | .(♥)      |

学校分配表连接 http://departs.glutnn.cn/xjzx/ips2015.html